## Navigation system

## **MAP SCREEN**

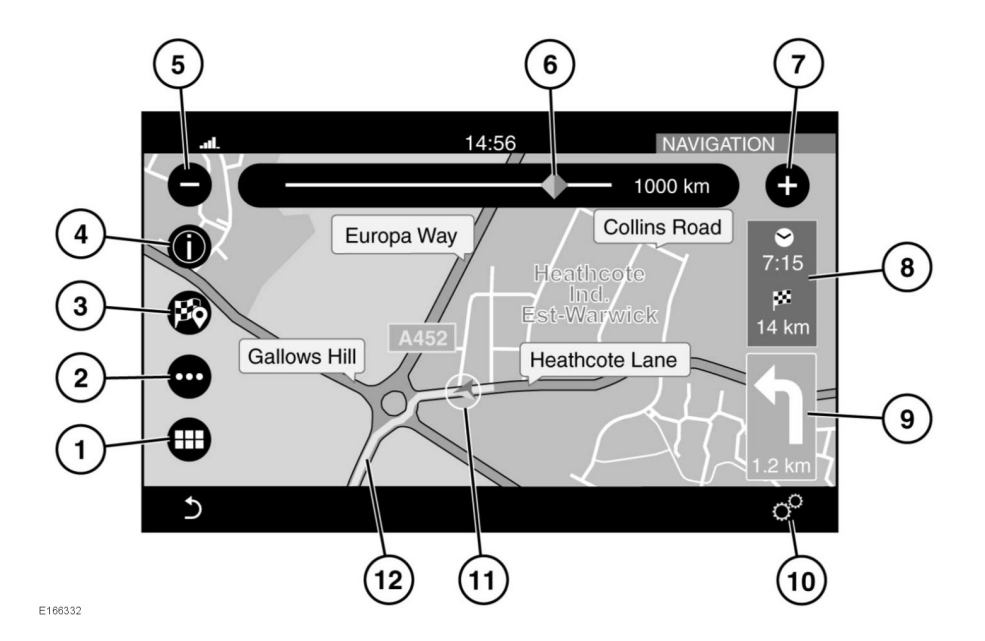

- 1. Touch to select the NAV MENU.
- 2. Touch to select the Route menu.
- 3. Touch to set a selected destination.
- 4. Touch to show information for a Point of Interest (POI), or for traffic information.
- 5. Touch to reduce the map size.
- **6.** Drag the indicator along the scale to enlarge or reduce the map size, or touch the line for the position required.
- 7. Touch to enlarge the map size.
- **8.** Touch to change between estimated time to destination and distance to destination.
- **9.** Next manoeuvre icon and the distance to the next manoeuvre. Touch to hear voice guidance for the next manoeuvre.
- Touch to view the General settings or Navigation menu. See 172, SETTINGS.

- **11.** Indicates the vehicle's position on the set route.
- 12. The route that has been set.

## SETTINGS

Touch the Settings icon on the **NAV MENU** screen, or on the map screen, to view the following options:

Speed limit warning.

**Note:** When the Speed limit warning feature is in operation, it will only register the official speed limit for the road; it will not register any temporary speed limits (e.g., speed limits for: road works, congestion, fog, etc.). Also, speed limits shown are only accurate up to the last map update.

• Guidance. See 173, SETTINGS - GUIDANCE.